# ĐẶT HÀNG WIC TRỰC TUYẾN HIỆN ĐÃ CÓ TẠI WALMART!

## MUA THỰC PHẨM WIC TRỰC TUYẾN THẬT DỄ DÀNG

- Chọn thời gian giao hàng hoặc tới nhận hàng phù hợp với quý vị.
- Thu hẹp tìm kiếm vào các mặt hàng đủ điều kiện WIC.

#### NHỮNG ĐIỀU NÊN BIẾT TRƯỚC KHI MUA HÀNG TRỰC TUYẾN

- Chọn một cửa hàng Walmart ở bất kỳ đâu tại Washington.
- Kiểm tra số dư quyền lợi của quý vị trên ứng dụng WICShopper hoặc trang web của Walmart.
- Hãy mua hàng sớm! Việc tới nhận hàng, giao hàng và đổi hàng phải diễn ra trong thời gian sử dụng quyền lợi hiện tại của quý vị.
- Kiểm tra xem có giao hàng tới khu vực quý vị hay không.
  - » Xin lưu ý: WIC không chi trả phí giao hàng.

## Mua Sắm Trực Tuyến Qua Trang Web hoặc Ứng Dụng Walmart

Walmart | Tiết Kiệm Tiền. Sống Tốt Hơn. Tải xuống ứng dụng Walmart.

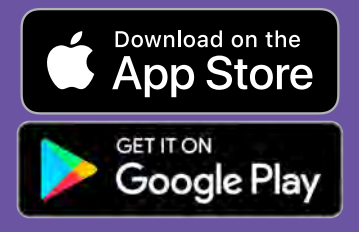

Nếu Có Thắc Mắc và Cần Hỗ Trợ, Vui Lòng Liên Hệ Trung Tâm Trợ Giúp Walmart Trợ giúp - Walmart.com Điện thoại: 1-800-925-6278

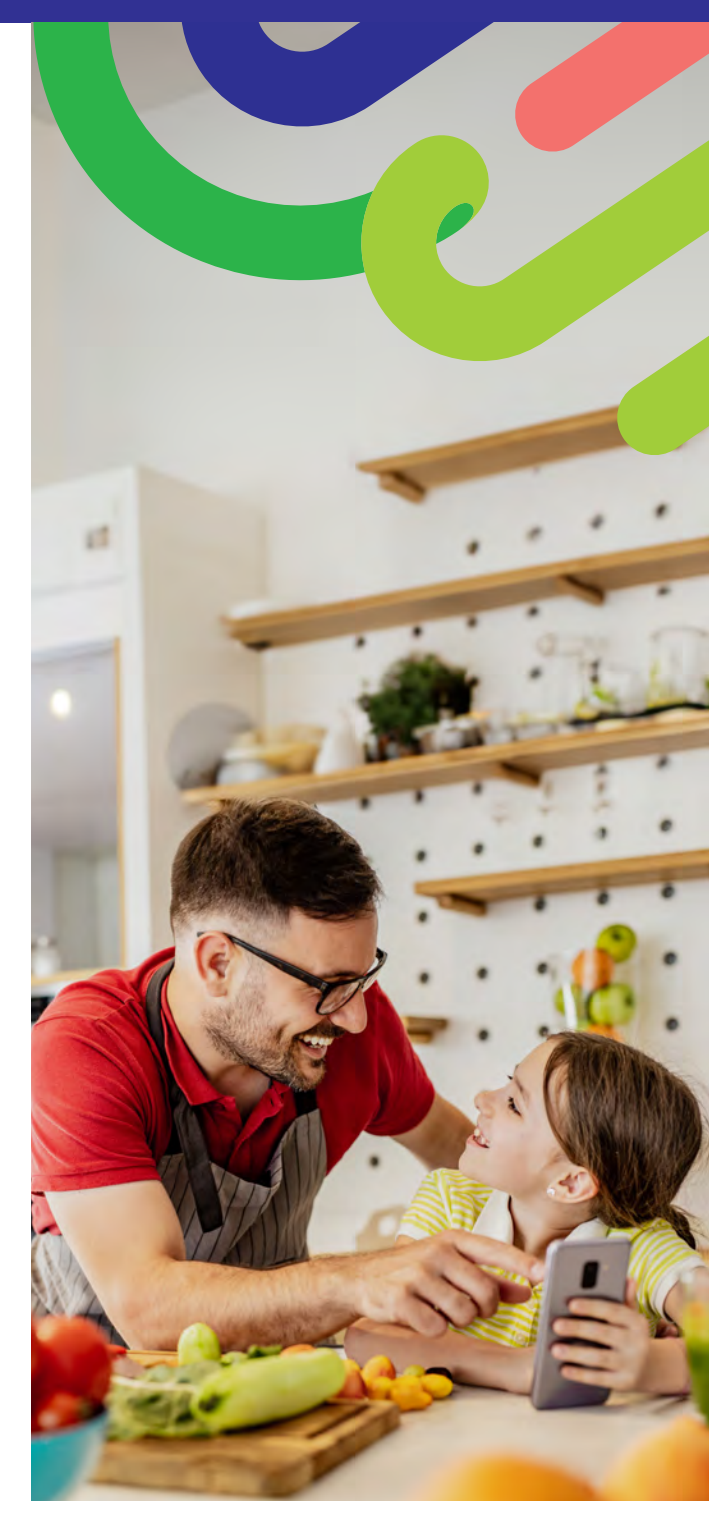

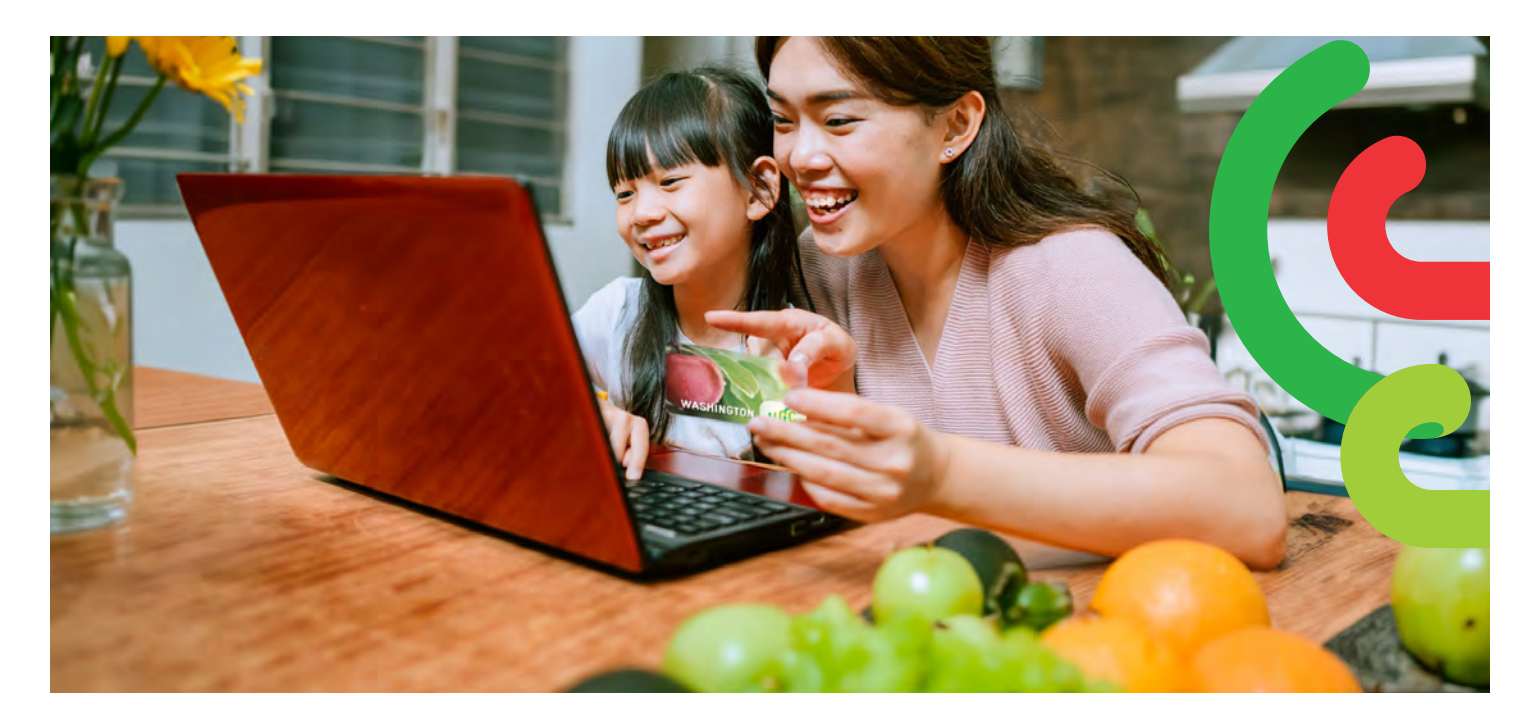

## CÁCH BẮT ĐẦU

- Vào trang Walmart.com hoặc mở ứng dụng Walmart.
- Nhấp vào "Sign in" (Đăng nhập) hoặc "Create an account" (Tạo tài khoản).
- Nhấp vào "Add new payment method" (Thêm phương thức thanh toán mới) hoặc "Add payment card" (Thêm thẻ thanh toán), nhập số thẻ WIC và mã PIN của quý vị.

## CÁCH MUA SẮM

Có 2 cách để tìm kiếm thực phẩm WIC.

- 1. Sử dụng thanh Tìm kiếm.
  - Nhập thực phẩm mà quý vị đang tìm kiếm.
  - Tìm kiếm nhãn "WIC Eligible" (Đủ Điều Kiện WIC).
  - Nhấp vào "+Add" (Thêm)
  - Xin lưu ý: Walmart có thể trưng bày nhiều mặt hàng không đủ điều kiện WIC. Kiểm tra nhãn "WIC Eligible" (Đủ Điều Kiện WIC) và danh sách mua sắm của quý vị để xác nhận những quyền lợi thực phẩm nào có trong tài khoản của quý vị.
- 2. Mua quyền lợi WIC
  - Chọn danh sách thả xuống Services (Dịch vụ).
  - Chọn Online Ordering (Đặt Hàng Trực Tuyến).
  - Chọn WIC dưới phần Benefits Programs (Chương Trình Quyền Lợi).
  - **THÊM** các sản phẩm đủ điều kiện WIC.

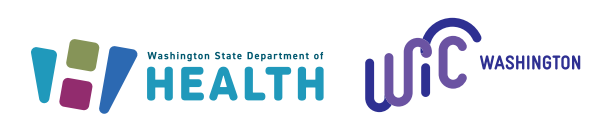

## CÁCH THANH TOÁN

- 1. Nhấp vào Shopping Cart (Giỏ hàng).
- Chọn Pickup (Tới nhận hàng) hoặc Delivery (Giao hàng) và chọn ngày giờ.
  - » Khả năng giao hàng tùy thuộc vào địa chỉ.
- Nhấp vào "Continue to check out" (Tiếp tục thanh toán).
- 4. Nhập mã PIN thẻ WIC.
- 5. Xem lại đơn hàng và lựa chọn thanh toán của quý vị.
- 6. Nhấp vào "Place order" (Đặt hàng).
  - Nhập lại mã PIN thẻ WIC để cho phép sử dụng thẻ WIC.

Danh sách quyền lợi của quý vị sẽ cập nhật khi quý vị đặt hàng xong.

#### MĘO:

Quý vị có 4 lần nhập mã PIN trước khi tài khoản của quý vị bị khóa cho đến nửa đêm.

Walmart sẽ yêu cầu nhập hình thức thanh toán phụ nếu quý vị chọn giao hàng hoặc mua các mặt hàng không thuộc WIC trong đơn hàng của mình.